### How to disable the battery saver?

(

ColorOS 15

### OPPO

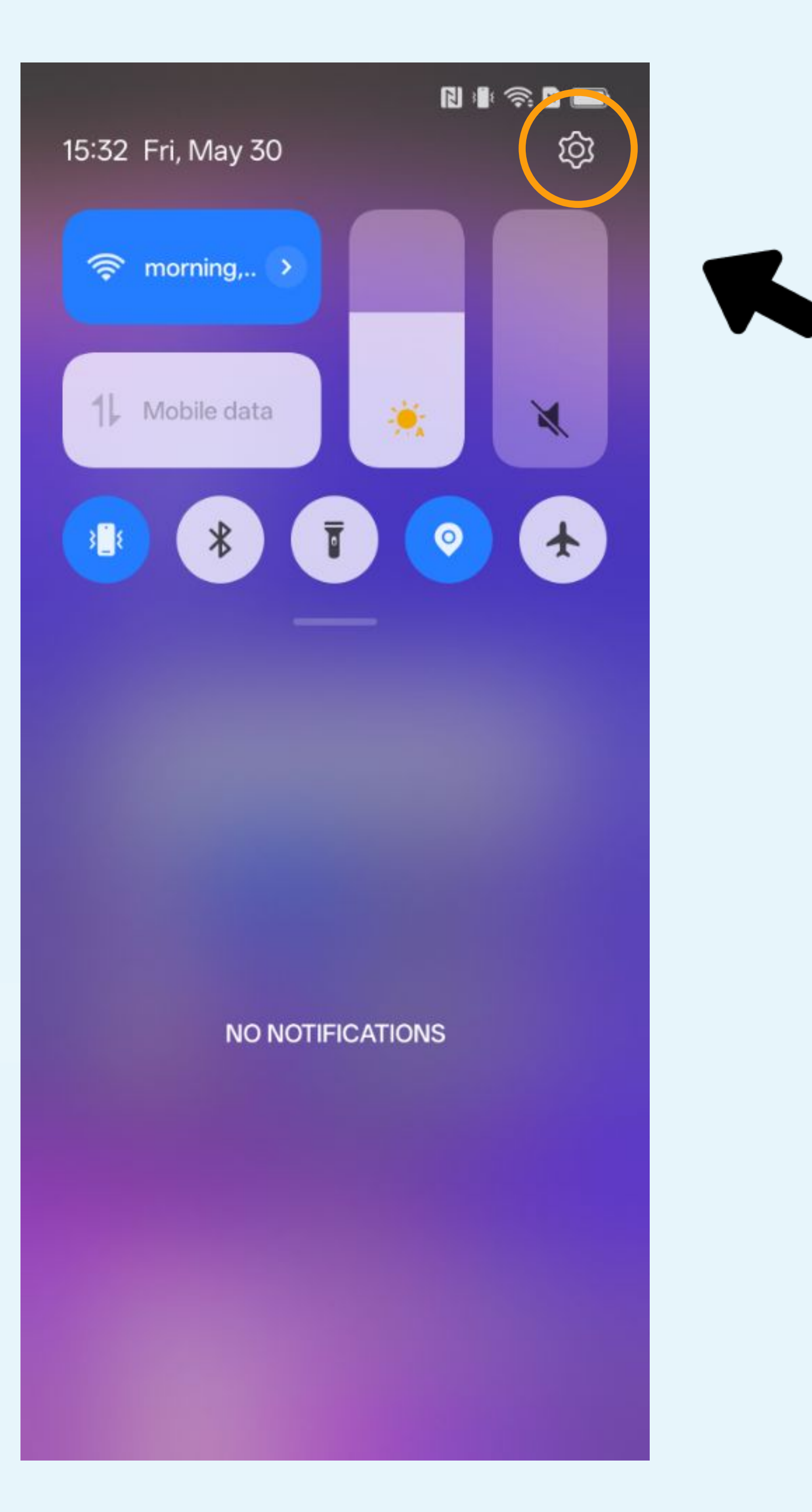

## Click on the gear icon to access to the Parameters

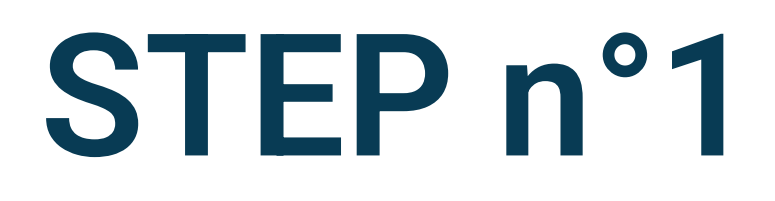

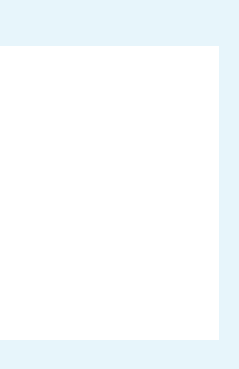

15:33

N 🛯 🛜 🛛 🗩

### Settings

| 0   | Security & privacy                       | > |
|-----|------------------------------------------|---|
| sos | Safety & emergency                       | > |
| 0   | Location                                 | > |
| 0   | Digital Wellbeing & parental<br>controls | > |
| ⊕   | Apps                                     | > |
| 0   | Battery                                  | > |
| •   | Accessibility & convenience              | > |
| 0   | System & update                          | > |
| 0   | About device                             | > |
| 8   | Users & accounts                         | > |
| G   | Google                                   | > |
| ATA | Legal information                        | > |

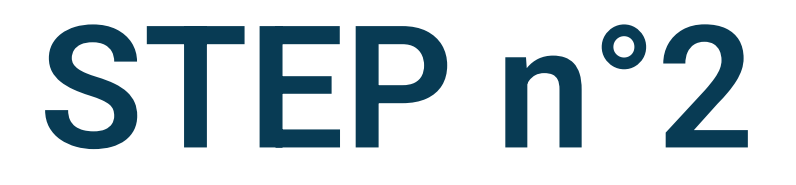

### Select Apps in the phone settings

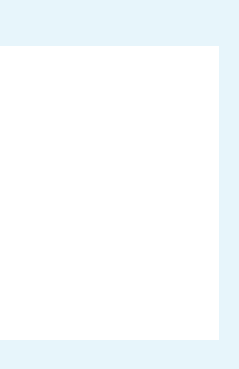

N 🕸 🛜 🛛 🗩

 $\leftarrow$  Apps

| App management                                                    | > |
|-------------------------------------------------------------------|---|
| App Cloner<br>Create app clones and run them at the same<br>time. | > |
| Default apps                                                      | > |
| Disabled apps                                                     | > |
| Recover system apps                                               | > |
| Special app access                                                | > |
| You might be looking for:                                         |   |

**Select** 

App Lock

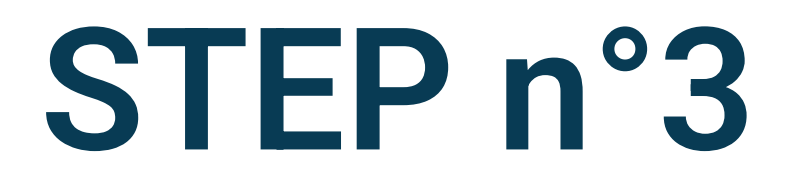

### Select App management

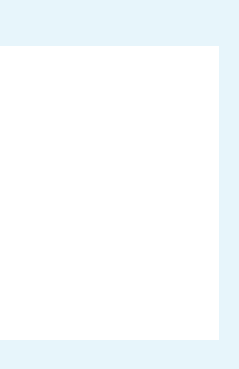

| 15:      | 33 📾                | N 🕸 🤶 X 🖿 |  |
|----------|---------------------|-----------|--|
| ← Ap     | op management       | :         |  |
|          | Compass             | >         |  |
| •        | Contacts            | >         |  |
|          | Device configuratio | n >       |  |
| ٠        | Digital Wellbeing   | >         |  |
|          | Documents           | >         |  |
| Α        | Your App            | >         |  |
| f        | Facebook            | >         |  |
|          | Files               | >         |  |
| 2        | Files by Google     | >         |  |
| 8        | Games               | >         |  |
| <u>©</u> | Gboard              | >         |  |
| Q        | Global Search       | >         |  |

## Search and select the Your App application in the list of applications

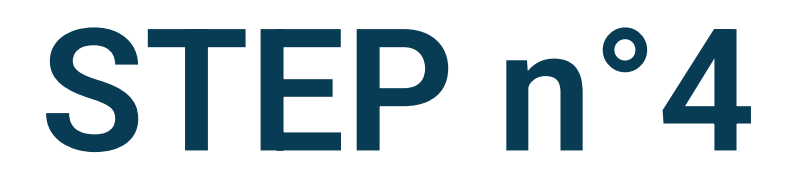

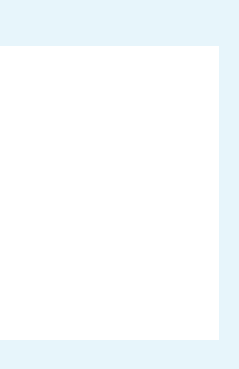

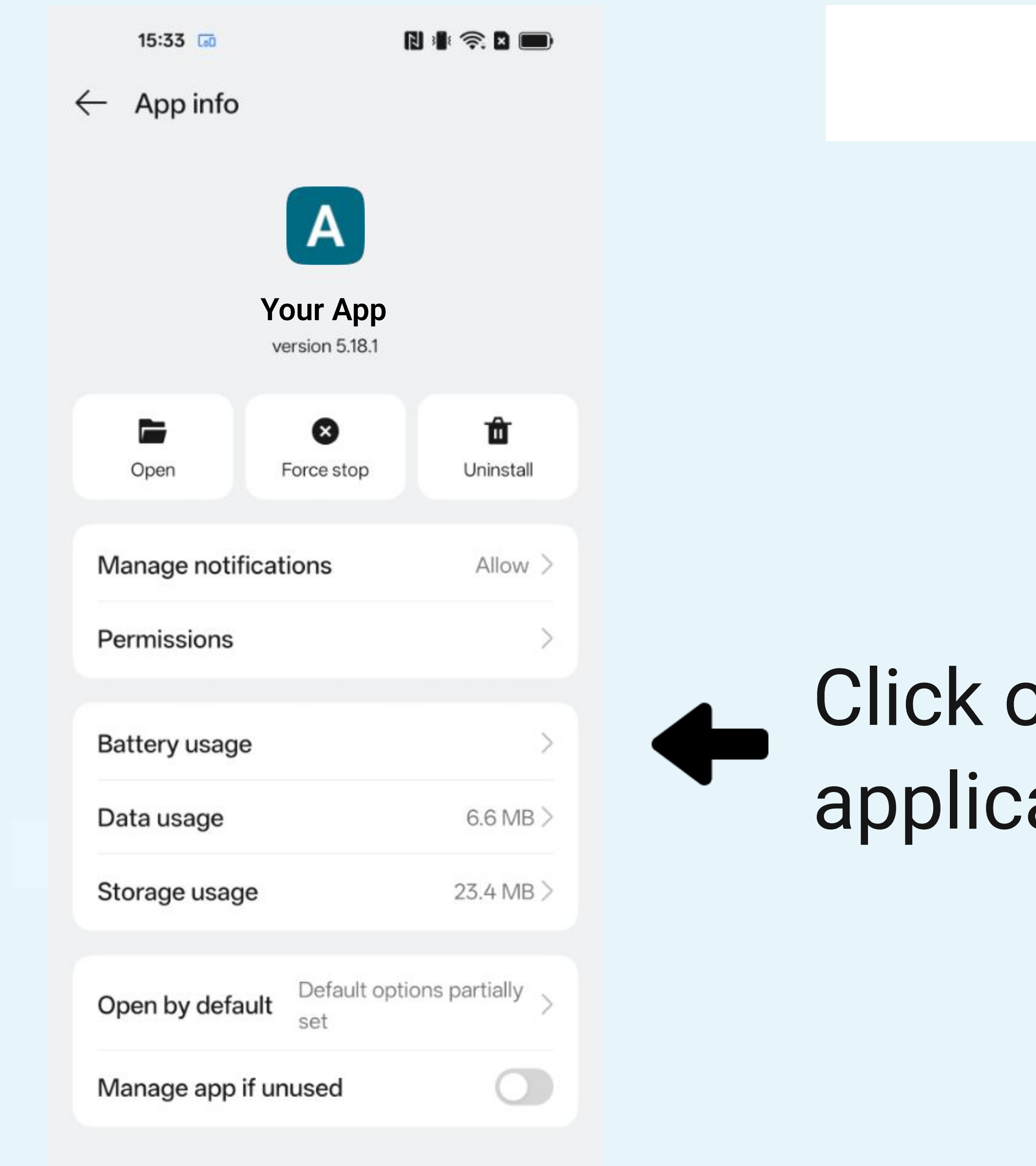

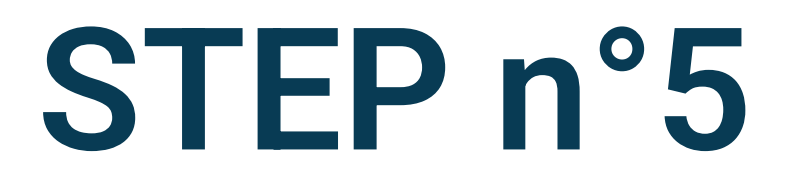

# Click on **Battery usage** on the application detail screen

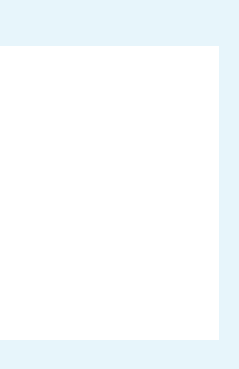

#### Your App $\leftarrow$

Power consumption controls

#### Allow background activity

Allow all background activity for this app

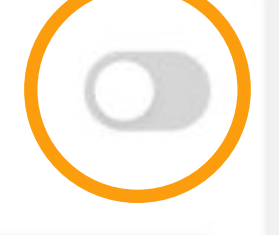

#### Optimize battery use

Automatically optimize power usage when apps are draining battery in the background.

Don't 🛇 optimize

#### Force stop

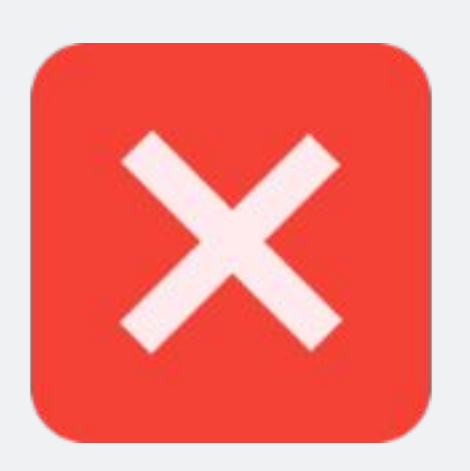

 $\leftarrow$ Your App

Power consumption controls

### Allow background activity

Allow all background activity for this app

Optimize battery use Automatically optimize power usage when apps are draining battery in the background.

#### Force stop

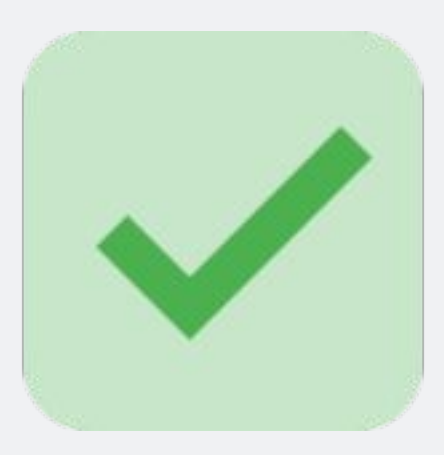

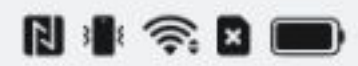

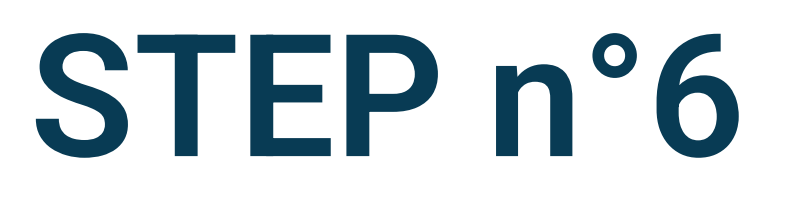

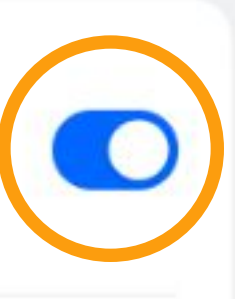

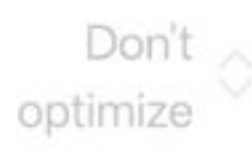

### Allow background activity

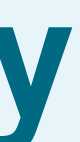

15:33

| N | 3 | 1 |   |   |
|---|---|---|---|---|
| _ | _ |   | _ | _ |

#### Settings

| 0   | Security & privacy                       | > |
|-----|------------------------------------------|---|
| sos | Safety & emergency                       | > |
| 0   | Location                                 | > |
| 0   | Digital Wellbeing & parental<br>controls | > |
| ⊕   | Apps                                     | > |
| •   | Battery                                  | > |
| •   | Accessibility & convenience              | > |
| 0   | System & update                          | > |
| 0   | About device                             | > |
| 8   | Users & accounts                         | > |
| G   | Google                                   | > |
| ATA | Legal information                        | > |

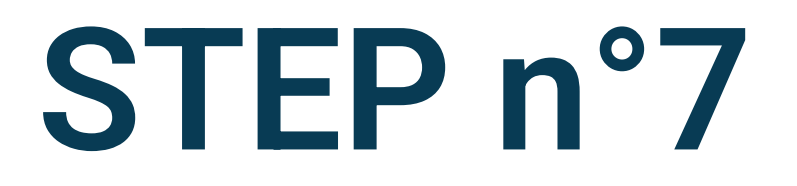

### Select Battery on the phone's settings

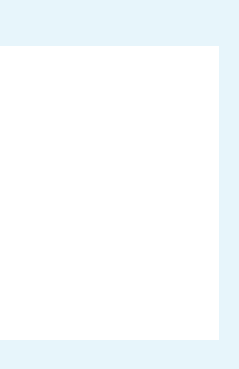

| 15:34                                           | R 🕯 📚 🗖 🦲                            |
|-------------------------------------------------|--------------------------------------|
| - Battery                                       |                                      |
| 96% Can last about                              | 1 d 23 h 11 min                      |
|                                                 |                                      |
| Battery mode                                    | Power saving mode                    |
| Battery health                                  |                                      |
| Charging settings                               |                                      |
| Power saving setti                              | ngs                                  |
| Battery usage                                   | Last 24 hours                        |
| Screen on since last<br>charge<br><b>16 min</b> | Used since last charge<br>5 h 20 min |
|                                                 | 0 100                                |
| -                                               | 509                                  |
| 16:00 20:00 00:00 04                            | 0%<br>4:00 08:00 12:00 Now           |

Normal

High

Charging

| 15:34 🗔                                         |                                  |
|-------------------------------------------------|----------------------------------|
| $\leftarrow$ Battery                            |                                  |
| 96% Can last about                              | 1 d 20 h 49 min                  |
|                                                 |                                  |
| Battery mode                                    | Balanced m                       |
|                                                 |                                  |
| Battery health                                  |                                  |
| Charging settings                               |                                  |
| Power saving sett                               | ings                             |
| Battery usage                                   | Last 24 ho                       |
| Screen on since last<br>charge<br><b>16 min</b> | Used since last ch<br>5 h 20 min |
|                                                 |                                  |
| 16:00 20:00 00:00 0                             | 4:00 08:00 12:00 No              |
| Charging                                        | Normal                           |

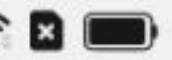

### STEP n°8

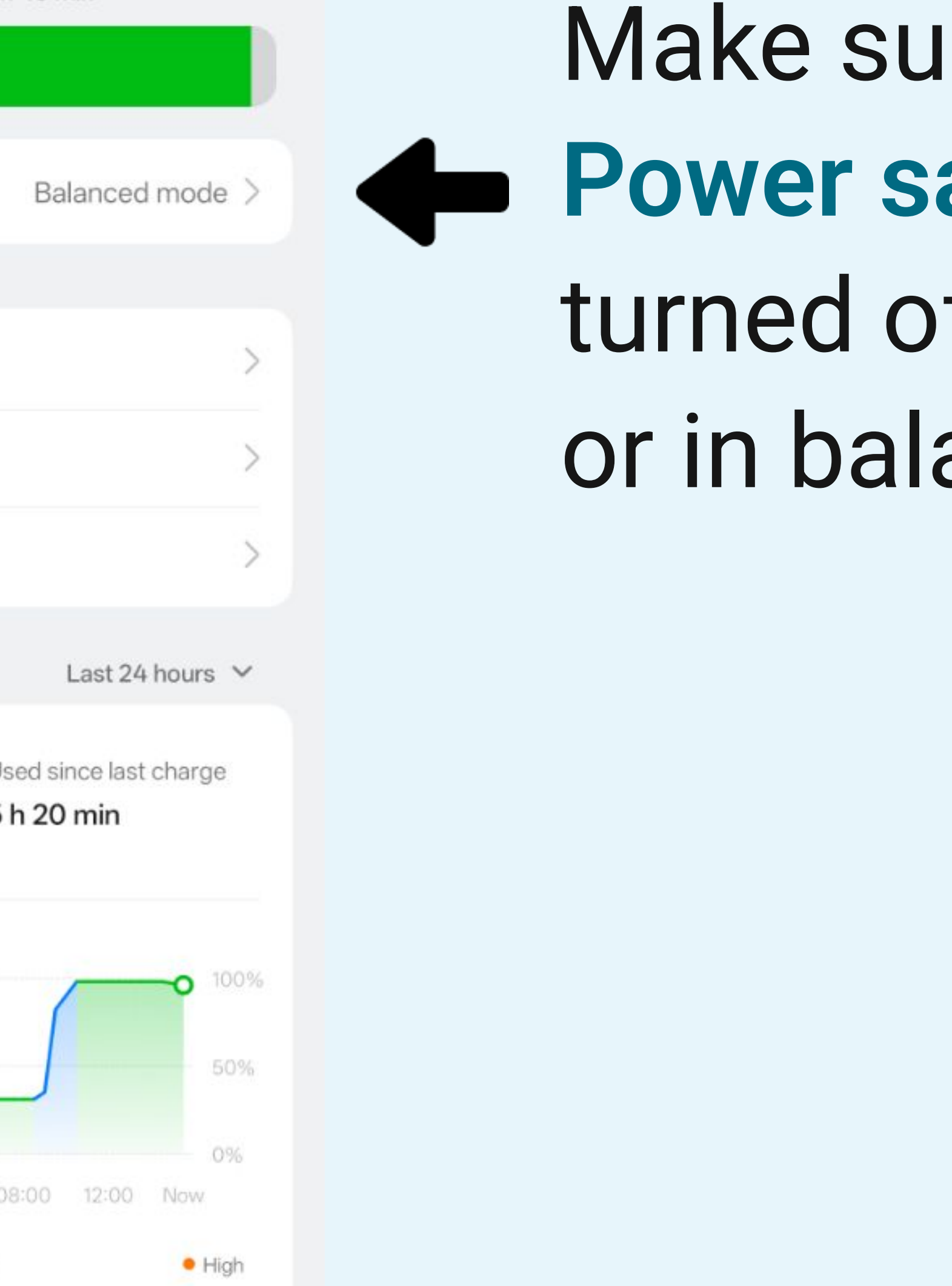

# Make sure that the Power saving mode is turned off or in balanced mode

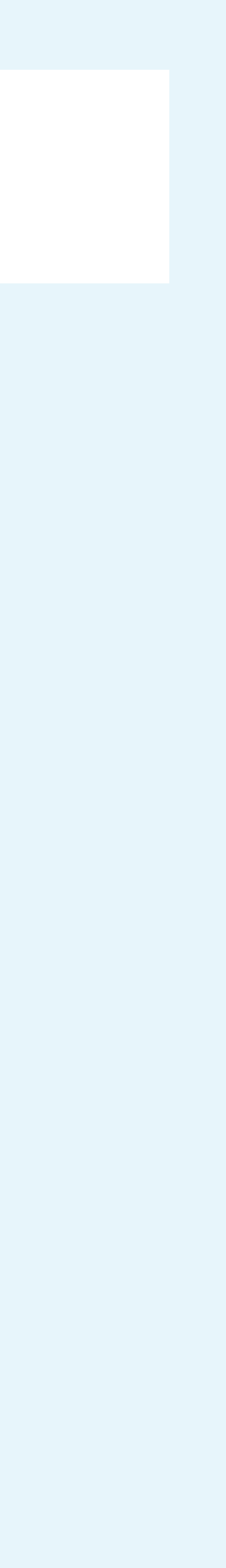

### ← Battery

96% Can last about 1 d 20 h 49 min

Battery mode

Balanced mode >

| Battery health        | > |
|-----------------------|---|
| Charging settings     | > |
| Power saving settings | > |

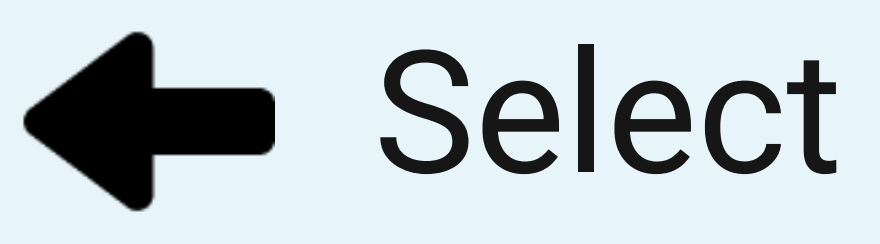

Battery usage

Last 24 hours ∨

Screen on since last charge

Used since last charge 5 h 20 min

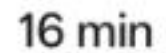

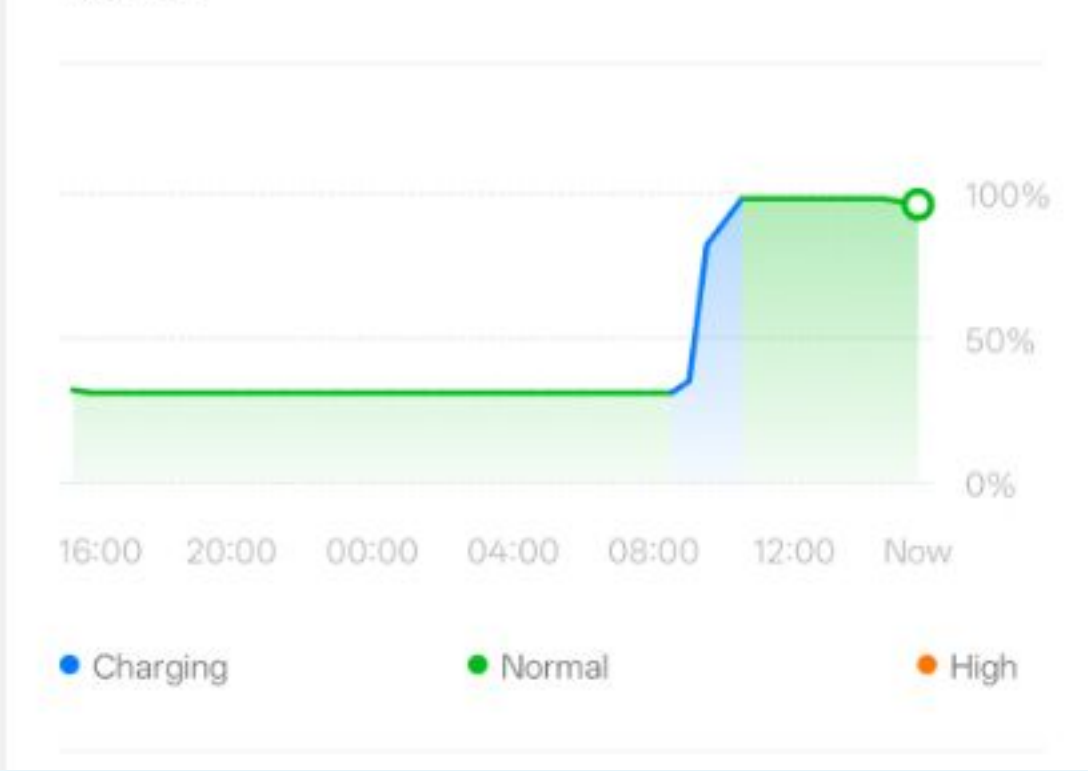

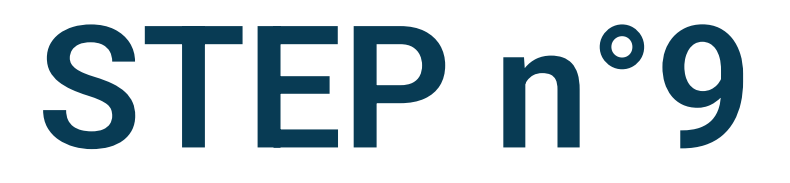

### Select Power saving settings

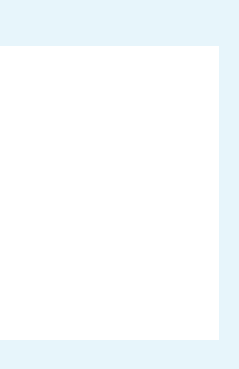

#### Power saving settings $\leftarrow$

Power saving mode

Learn more

### Automatically exit Power saving mode

Your device will automatically switch from Power saving mode to Balanced mode when the battery is charged to 90%.

### Automatically enter Power saving mode

Your device will automatically enter Power saving mode when the battery reaches a set level.

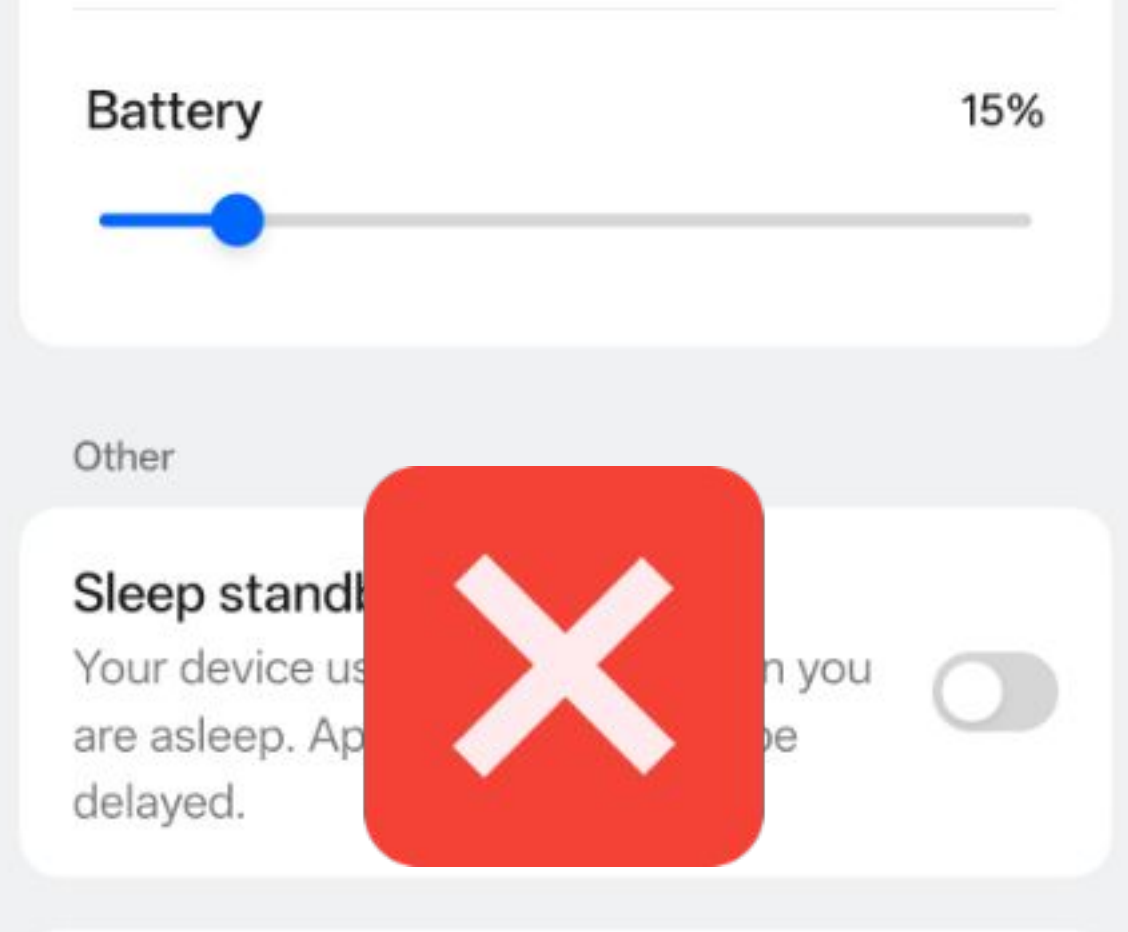

#### Video battery saver

Automatically optimizes battery usage when a supported video app is draining the battery. This may impact video and

#### Power saving settings $\leftarrow$

Power saving mode

Learn more

### Automatically exit Power saving mode

Your device will automatically switch from Power saving mode to Balanced mode when the battery is charged to 90%.

### Automatically enter Power saving mode

Your device will automatically enter Power saving mode when the battery reaches a set level.

Other

### Sleep standby optimization

Your device uses less power when you are asleep. App notifications will be delayed.

#### Video battery

Automatically o when a support

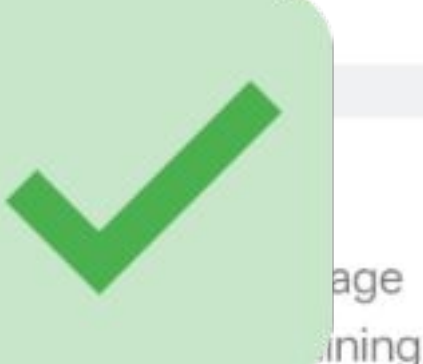

the battery. This may impact video and audio quality.

### App battery management

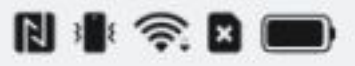

### STEP n°10

### Make sure the device will not automatically enter to Power saving mode

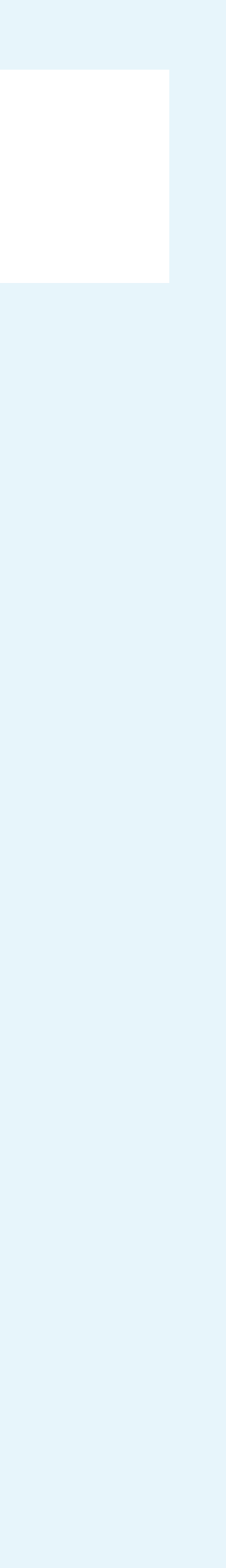